### 倍福 EL6632 与西门子 S120 控制器通讯

#### 概述

本文件主要测试 EL6632 模块与西门子 S120 控制器的 ProfiNet 通讯。

测试设备:EL6632,计算机,西门子 S120 控制器,西门子书本型模块若干(由于本文主要介绍 EL6632 的通 讯,其他部分不一一概述。)

测试软件:TwinCAT 3

测试人:王凯

联系方式:<u>kieranwang@sina.com</u>

测试步骤:

- 1、 将西门子 S120 控制器的 CF 卡下的文件路径:SIEMENS\SINAMICS\DATA\CFG 下的 CBE20GSD.ZIP 文 件拷贝出来并解压,然后将解压的文件放至倍福安装文件夹下面:TwinCAT\3.1\Config\lo\Profinet。 然后重新打开 TwinCAT 软件,此时软件会自动加载 xml 文件;
- 2、 在 TwinCAT 软件里面建立一个项目,然后鼠标右击 I/O 下的 Device,点击扫描(Scan),弹出对话框选择是,会将 EK1100 下的模块全部都扫描上来,确认 EL6632 模块是否挂在 EK1100 上,如果扫描不到任何模块,请检查网卡的驱动是否安装到位。如下图所示:

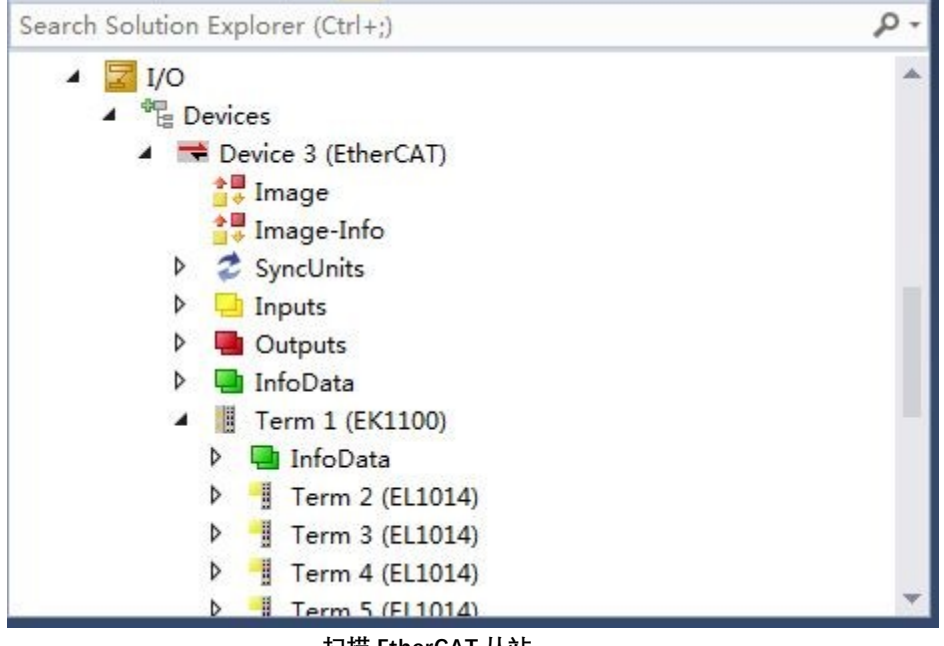

扫描 EtherCAT 从站

3、 再次点击 Device,鼠标右击,选择"Add New Item",添加 ProfiNet Device,如下图所示:

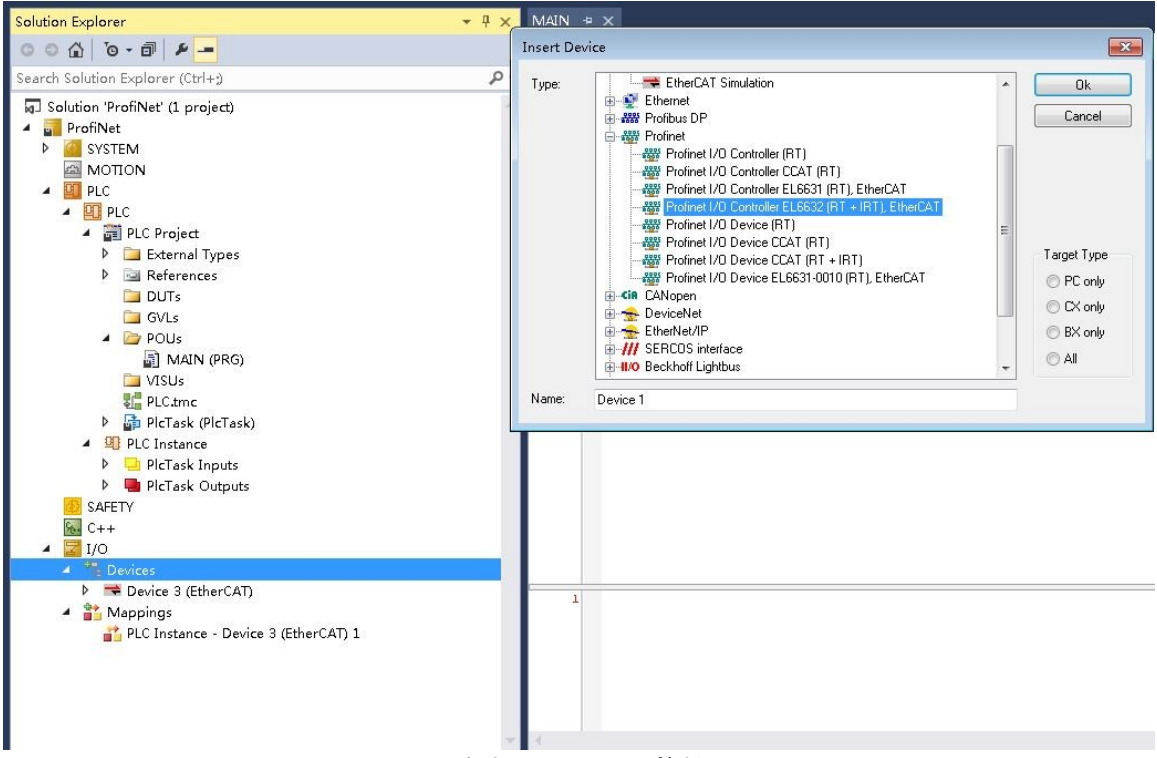

添加 Profinet I/O 控制器

4、 添加 Profinet EL6632(RT+IRT)后, 需要对 Profinet EL6322(RT+IRT)进行配置, 先设定适配器, 再设定 其他项。如下图所示:

| \$120_One + × M              | AIN                                                                  |                            |
|------------------------------|----------------------------------------------------------------------|----------------------------|
| General Adapter ]            | PROFINET   Sync Task   Settings   Box States   Diag Histor           | ry Diagnosis               |
| 💿 Network Adap               | ter (INTE) PET DEPAN                                                 |                            |
| Description:                 |                                                                      | / 点击"Search"按              |
| Device Name:                 | Term 14 (EL6632)                                                     | 知 <sup>抽索</sup> Drofingt 协 |
| PCI Bus/Slot:<br>MAC Address | Search                                                               | 田, 按系FIOIIIEt 疘            |
| IP Address:                  | 192. 168. 1. 1 (255. 255. 255. 0)                                    | 制器MAC地址。                   |
|                              | 🔲 Promiscuous Mode (use with Wireshalk onl<br>🔲 Virtual Device Names |                            |
| 🖉 🔘 Adapter Refer            | rence                                                                |                            |
| Adapter:                     |                                                                      | 空武者全部是0 此时                 |
| Freerun Cycle                | 4                                                                    |                            |
|                              |                                                                      | <b>闻佣以网线蚁</b> 有网下驰         |
|                              |                                                                      | 动是否有问题                     |
|                              |                                                                      |                            |

ProfiNet 适配器设置

接着设置 Profinet 项下的参数,并扫描 Profinet 设备,请将 TwinCAT 软件处于 Configuration (配置)模式下,请切记这一点。如下图:

| S120_One 🕫 🗙 MAIN                      |                                       |                                |
|----------------------------------------|---------------------------------------|--------------------------------|
| General Adapter PROFINET Sync Task Se  | ettings Box States Diag Histor        | y Diagnosis                    |
| Protocol AMS NetId: 192.168.11.100.2.1 | Port Settings                         |                                |
| Protocol AMS 65535                     | Scan PMIO Devices                     |                                |
| Server AMS NetId: 192.168.11.100.1.1   | Topology                              | 模式下,点击此按钮,开                    |
| Server AMS PortNr.: 851                | IRT Config                            | 始扫描ProfiNet设备                  |
| PN SW Version:                         |                                       |                                |
| Scan Devices                           |                                       |                                |
| Transferrary Learning II               | as ano ann                            |                                |
| s120 0x40 0xec 0xf8                    | PAL 9<br>192,168, 1,22 255,255,255, 0 | Hescan Devices                 |
|                                        |                                       | Add Devices                    |
|                                        |                                       | 此你是云扫描到的ProfiNet               |
| 修改ProfiNatiG冬                          |                                       |                                |
| is converted                           |                                       | 设备。                            |
| ▲ 站名, 注意设备的                            | 引P地址站名                                | ×                              |
| Stationnane<br>s120 必须和实际设备的           | 的IP地址和站                               |                                |
| 。 名一致,否则永远                             | 远连接不通                                 | Set Stationname Search Error L |
| IP address 192 168 1 2                 | 2                                     | Set IP configuration           |
|                                        |                                       | Start Flash                    |
| Subner 200 . 200 . 205 . 0             |                                       | Beset to factory settings      |
| Gateway 192 . 168 . 1 . 1              |                                       |                                |

扫描设备,修改站名和 IP 地址

修改完成站名和 IP 地址后,添加此 ProfiNet 设备,请注意添加设备的固件版本,如下图所示:

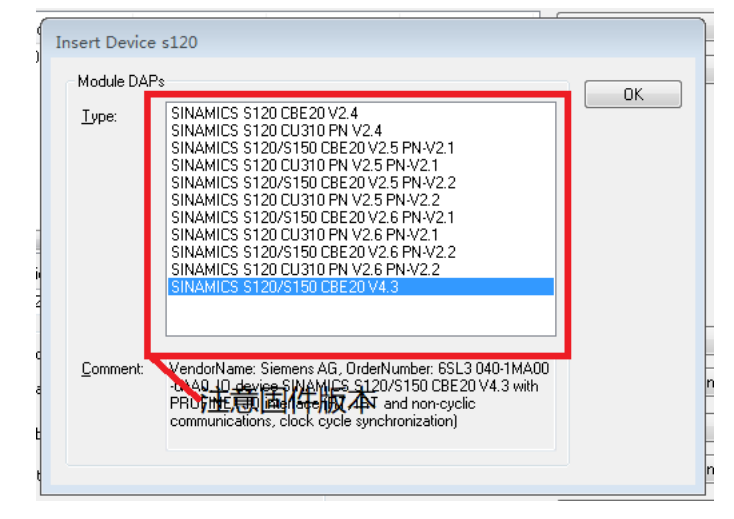

固件版本选择

5、 添加完成后,可以在 Device 下面看到一个 S120 的设备,如下图所示:

| Solution Explorer 🔹 🖣 🗙                                                                                                    | S120_One * × MAIN                                                                                                    |
|----------------------------------------------------------------------------------------------------|----------------------------------------------------------------------------------------------------|
| Solution Explorer         □         □         □         □         □         □         □         □         □         □         □         □         □         □         □         □         □         □         □         □         □         □         □         □         □         □         □         □         □         □         □         □         □         □         □         □         □         □         □         □         □         □         □         □         □         □         □         □         □         □         □         □         □         □         □         □         □         □         □         □         □         □         □         □         □         □         □         □         □         □         □         □         □         □         □         □         □         □         □         □         □         □         □         □         □         □         □         □         □         □         □         □         □         □         □         □         □         □         □         □         □         □         □         □         □ | S120_One * X MAIN  General Adapter F20FINIT Sync Tesk Settings Box States Diag Mintery Diagnonis  Settings  Studierd (vis Mapping)  Special Sync Tesk  Vereate new I/O Task  Sync Tesk  Wee: FlcTesk  Wee: FlcTesk |
| <ul> <li>Term 1 (EK1100)</li> <li>W Device 1 (EL632)</li> <li>Innge</li> <li>Innuts</li> <li>Quotuts</li> <li>Xuotuts</li> <li>Xuotuts</li> <li>Xuotuts</li> <li>PLC Instance - Device 1 (EL6632)</li> </ul>                                                                                                    | Adjustable by Protocol<br>Priority: 20                                                                                                    |

6、 扫描完成 ProfiNet 设备后,可以查看一下 ProfiNet 工站之间的关系是否与设计时的一致性,在 "PROFINET"项下点击"Topology",然后"Refresh"刷新一下,如下图所示:

| S120_One - Microsoft Visual Studio<br>FILE EDIT VIEW PROJECT BUILD DEBUG TWINCAT TWINSA | FE PLC TOOLS WINDOW HELP                                                                                                    | ₹2 Quic       | k Launch (Ctrl    | +Q)           | <mark>۶</mark> – | ъ х |
|-----------------------------------------------------------------------------------------|----------------------------------------------------------------------------------------------------|---------------|-------------------|---------------|------------------|-----|
| PLC                                                                                     | - Kelease • WinCAI KI (xb4) • p                                                                                                    | •             | iq] P [:] =       |               | * =              |     |
| Solution Explorer + X                                                                   | S120_One ≄ × MAIN                                                                                                    |               |                   |               |                  |     |
| 001 0-0 ×-                                                                              | General Adapter PROFINET Sync Task Settings Box States Diag Mistory Diagnosis                                                                                                    |               |                   |               |                  | -   |
| Search Solution Explorer (Ctrl+3)         P -                                           | Protocal ANS Net12: 192: 108. 11. 100. 2. 1         Port Settings           Protocal ANS         65535         Scan. PHID Devices           Server ANS Net12: 192: 108. 11. 100. 1. 1         Topology         Server ANS PortKr.: 651           Server ANS PortKr.: 651         IMT Config         PM SF Version: | 点击此接<br>设备的对应 | 钮,查看Profil<br>应关系 | Net           |                  |     |
| PLC Instance - Device 2 (EtherCA1) 1     PLC Instance - Device 1 (EL6632)               |                                                                                                    |               |                   |               |                  |     |
| Error List                                                                              |                                                                                                    |               |                   |               |                  |     |
| ▼ •   ③ 0 Errors   1 0 Warnings   ① 0 Messages   Clear                                  |                                                                                                    |               | Se                | earch Error I | list             | ρ   |
| Description                                                                             | Fi                                                                                                    | le            | Line              | Column        | Project          |     |
| Free Line Contract                                                                      |                                                                                                    |               |                   |               |                  |     |
| Ready                                                                                   |                                                                                                    |               |                   |               |                  |     |

| Online data                                                                                                    | Offline data                                                                                                    |
|----------------------------------------------------------------------------------------------------|----------------------------------------------------------------------------------------------------|
| el6632-pncontroller<br>port-001<br>port-002<br>port-001<br>port-002<br>port-001<br>port-001<br>port-002<br>port-002<br>port-003<br>port-004 | el6632-pncontroller<br>port-001<br>port-002<br><b>3</b> st20<br><b>9</b> port-001<br><b>9</b> port-001<br><b>9</b> port-001<br><b>9</b> port-001<br><b>9</b> port-001<br><b>9</b> port-002<br><b>9</b> port-002<br><b>9</b> port-002<br><b>9</b> port-002<br><b>9</b> port-002<br><b>9</b> port-003<br><b>9</b> Port-003<br><b>9</b> Port-004 |
| Refresh                                                                                                    | Refresh                                                                                                    |

7、EL6632 模块支持 RT 和 IRT 模式,如果需要更改模式,请在"IRT Configuration"下进行配置,如下 图所示:

| miles i un      | e controlled by Profinet     | Name of IRT Sync Domain                 |
|-----------------|------------------------------|-----------------------------------------|
| Off             |                              | el6632-syncdomain                       |
| 🔘 On            |                              | Set Sync Domain name                    |
| ame RealTi      | meClass for all devices      | IRT SendClockFactor                     |
| Off             |                              | V SCF from master task                  |
| 💿 On            | IRT (RTClass3)               | - 500.000 us                            |
| ame LineDe      | elay for all ports           |                                         |
| Off             |                              |                                         |
| 🔘 On            | 10 * m                       | LineDelay = 50 ns                       |
| utomatic po     | rt assignment                |                                         |
| Off             |                              |                                         |
| 🔘 On            | Hint: The profinet startup : | equence will increase up to 30 seconds! |
| dditional Of    | iset for Tdx                 |                                         |
|                 | 0 Tin                        | elOInputValid in us                     |
| () Ult          | 0 Tin                        | nelOOutputValid in us                   |
| ioi Uff<br>◯ On |                              |                                         |

8、 针对模块部分配置完成后,需要添加 ProfiNet 设备的文件,展开添加的设备"S120",下拉列表里面有 一个"API",鼠标指针指到上面,点击鼠标右键,然后"Add New Item"(添加新项),如下图所示:

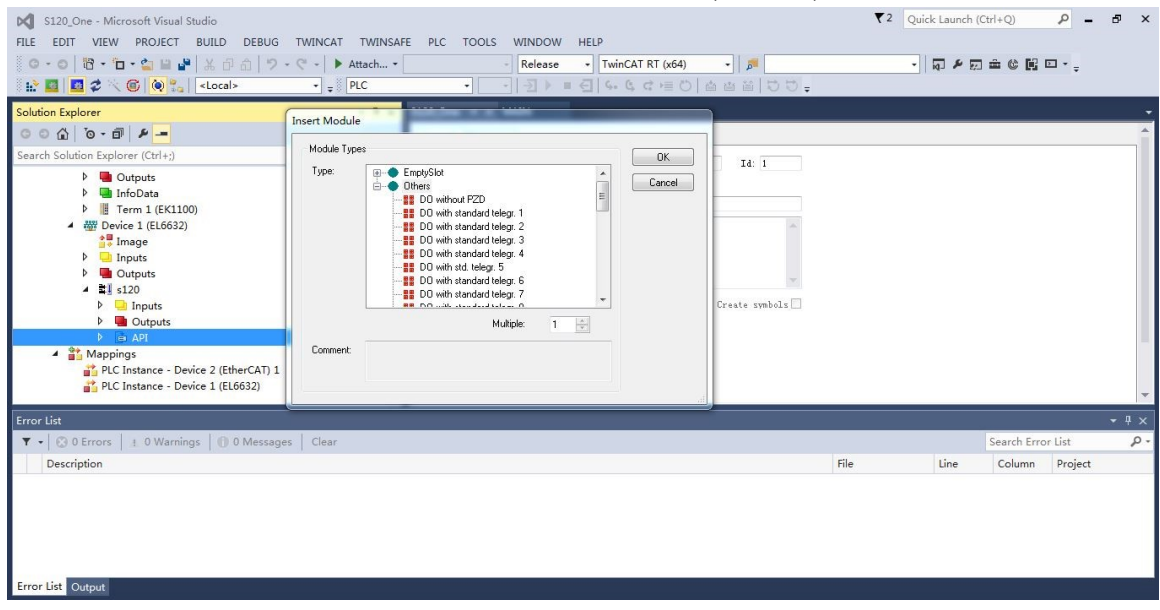

注意添加的"Module Type"要与 ProfiNet 设备里面的通讯报文一致,即 S120 里面用标准报文 1 (Standard Telegr. 1),TwinCAT 里面配置的通讯报文也必须是标准报文 1,若 S120 里面配置多条报 文,TwinCAT 里面也需要配置同样条数的报文,且 TwinCAT 里面的报文需要用空报文隔开。(切记 多条报文时,TwinCAT 里面需要用空报文将多条报文隔开)

| S120_One - Microsoft Visual Studio                               |                        |                          |                       | ₹2   | Quick Launch | (Ctrl+Q)    | ρ_      | 5 X   |
|------------------------------------------------------------------|------------------------|--------------------------|-----------------------|------|--------------|-------------|---------|-------|
| FILE EDIT VIEW PROJECT BUILD DEBUG T                             | WINCAT TWINSAFE PLC TO | OOLS WINDOW HELP         |                       |      |              |             |         |       |
| C - O   B - D - C    A 日 A   ラ - C                               | * • • Attach •         | - Release - Twi          | nCAT RT (x64) 🔹 🔊     |      |              |             | 🖸 • 📮   |       |
| 🔛 🔜 🗖 🌮 🤇 🚳 🍋 🐾 🛛 <local></local>                                | • . PLC •              |                          | 6 4 1 0 1 4 4 1 0 1 - |      |              |             |         |       |
| Solution Explorer                                                | - ¶ × S120_One +       |                          |                       |      |              |             |         |       |
| 000 0-0 4-                                                       | General D              | liamosis                 |                       |      |              |             |         |       |
| Search Solution Explorer (Ctrl+;)                                | ρ.                     | APT                      | 71.1                  |      |              |             |         |       |
| <ul> <li>W Device 1 (EL6632)</li> </ul>                          | A ane.                 | X11                      | 14. 1                 |      |              |             |         |       |
| 📑 Image                                                          | Type:                  | Application Process Iden | tifier                |      |              |             |         |       |
| P 🛁 Inputs                                                       | Connent                |                          |                       |      |              |             |         |       |
| ▲ ■ s120                                                         |                        |                          |                       |      |              |             |         |       |
| Inputs                                                           |                        |                          |                       |      |              |             |         |       |
| P GOUTPUTS                                                       |                        |                          | *                     |      |              |             |         |       |
| Term 1 (DAP Module)                                              |                        | Disabled                 | Create symbols        |      |              |             |         |       |
| ▲ ➡ Term 2 (DO with standard telegal                             | r. 1)                  |                          |                       |      |              |             |         |       |
| Subterm 1 (Parameter Access)                                     | s Point)               | 励标准报文1                   |                       |      |              |             |         |       |
| <ul> <li>Subterm 2 (standard telegrad</li> <li>Inputs</li> </ul> | m 1, PZD-2/2)          |                          |                       |      |              |             |         |       |
| 🛃 ZSW1                                                           |                        |                          |                       |      |              |             |         |       |
| P NIST_A                                                         |                        |                          |                       |      |              |             |         |       |
| Outputs     STW1                                                 |                        |                          |                       |      |              |             |         |       |
| SINI<br>SNSOLLA                                                  |                        |                          |                       |      |              |             |         |       |
| <ul> <li>Mappings</li> </ul>                                     |                        |                          |                       |      |              |             |         |       |
| PLC Instance - Device 2 (EtherCAT) 1                             |                        |                          |                       |      |              |             |         |       |
| PLC Instance - Device 1 (EL0032)                                 | ·                      |                          |                       |      |              |             |         | _     |
| Error List                                                       |                        |                          |                       |      |              |             |         | - # × |
| ▼ • ③ 0 Errors ▲ 0 Warnings ◎ 0 Messages                         | Clear                  |                          |                       |      |              | Search Erro | or List | P     |
| Description                                                      |                        |                          |                       | File | Line         | Column      | Project |       |
| Error List Output                                                |                        |                          |                       |      |              |             |         |       |
| Ready                                                            |                        |                          |                       |      |              |             |         | 1     |

添加完报文后,在 PLC 程序里面声明变量和标准报文里面的输入输出变量关联起来,然后激活 TwinCAT 配置,运行 PLC,确定 EL6632 模块上所有指示灯全部显示绿色,S120 控制器上的指示灯 都为绿色,表示 ProfiNet 通讯已经建立。

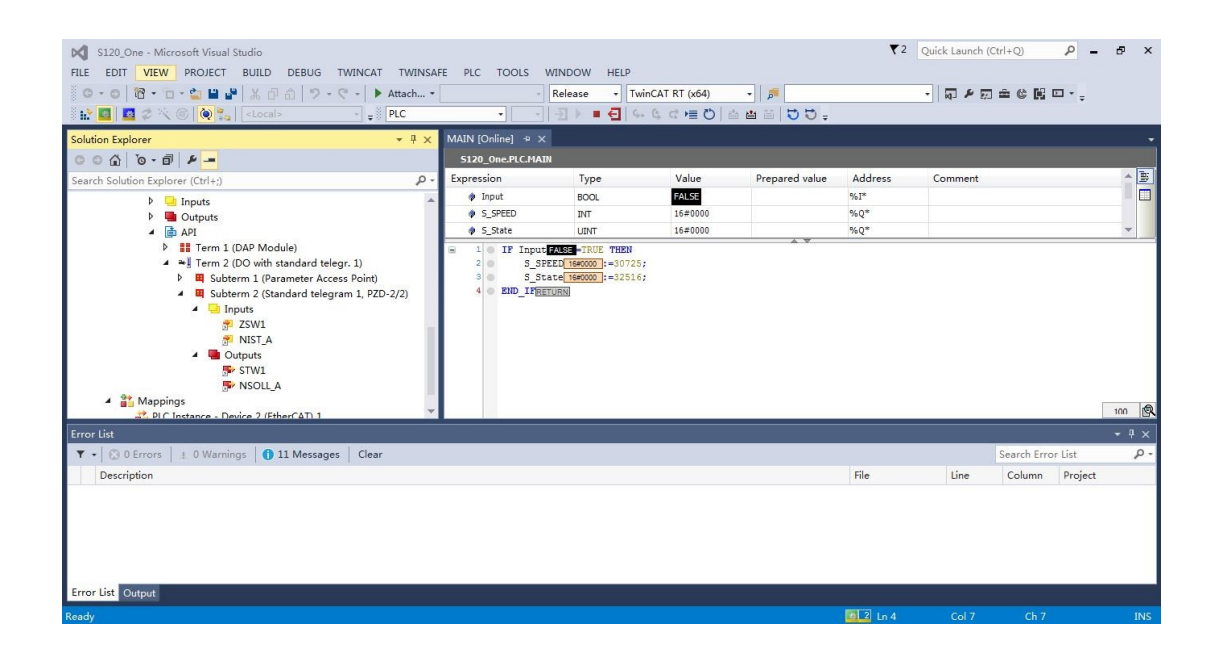

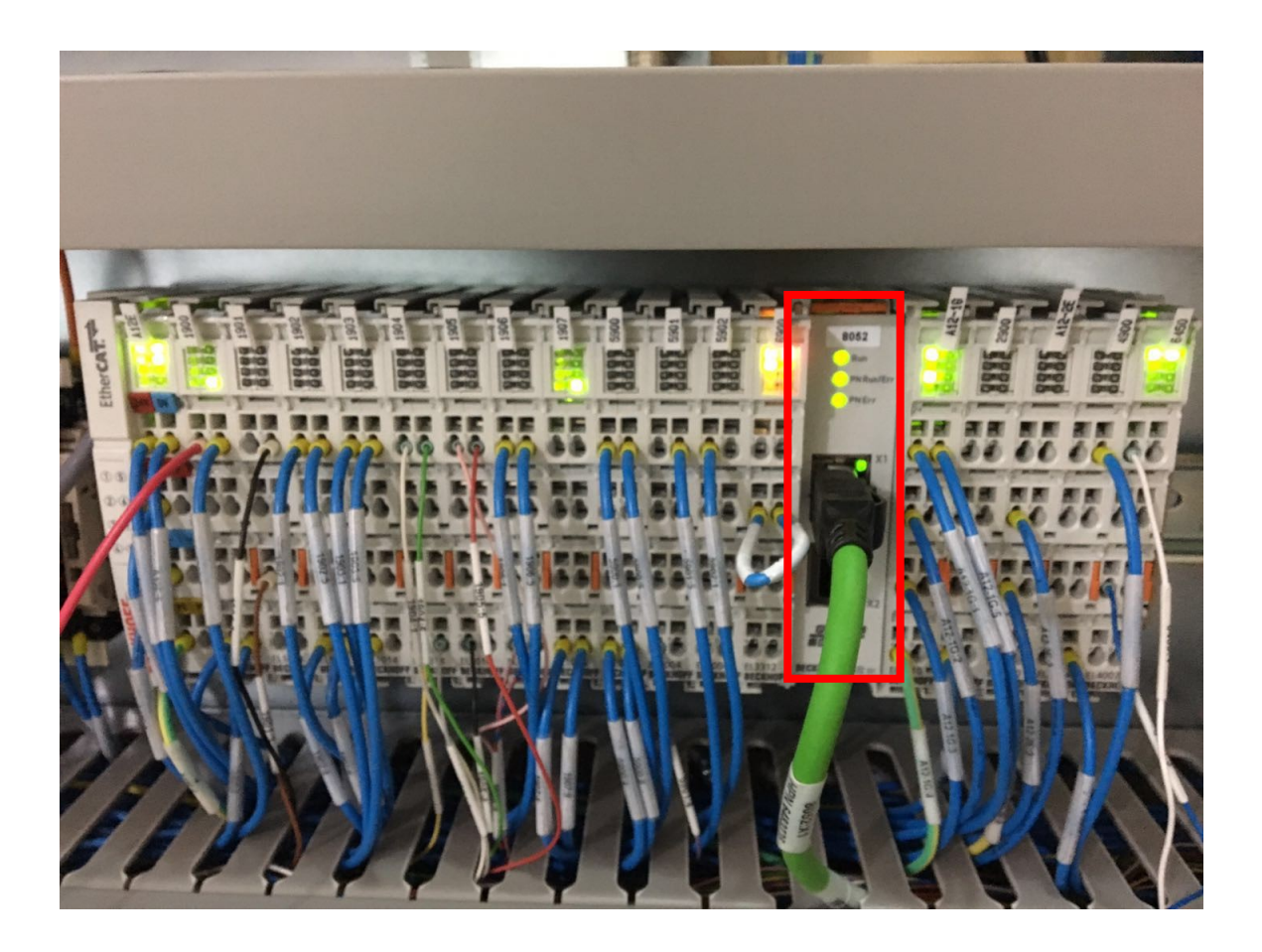

# 实物连接图

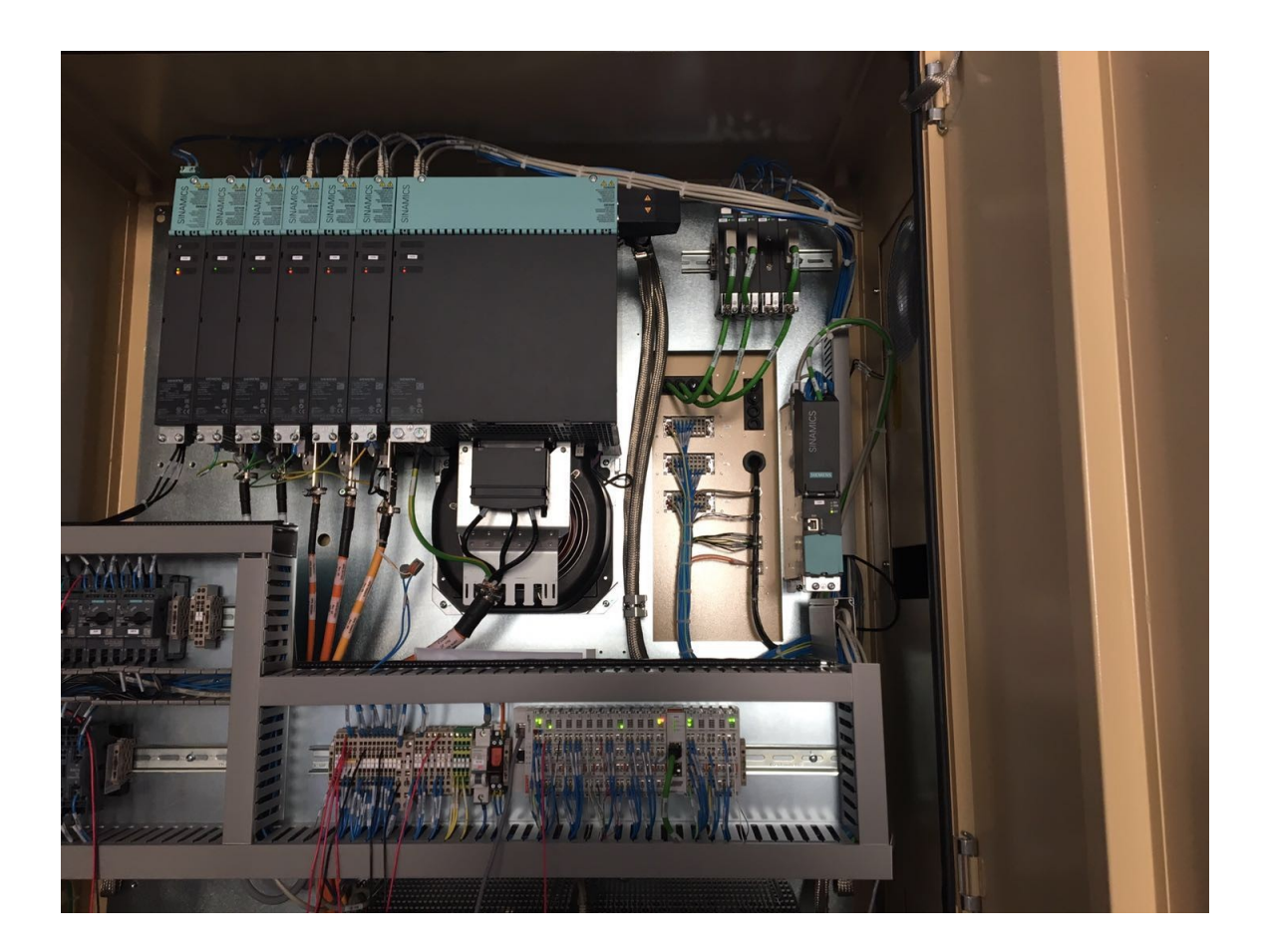

## 附录关于 EL6632 指示灯状态的说明及 S120 通讯配置

## EL6632 指示灯状态说明

EtherCAT 诊断灯

| LED 标签 | LED 颜色    | 显示状态               | 状态文字描述                             |
|--------|-----------|--------------------|------------------------------------|
|        |           | LED 灯不亮            | 初始化端子模块;终端固件功能更新;                  |
|        | Dung / 44 | 200 毫秒闪烁           | 邮件通讯功能和不同标准参数设定;                   |
| Run    | 绿色        | 1 秒熄灭 200 毫<br>秒闪烁 | 同步管理器通道和验证分布式时 <b>钟</b> ;输出保持安全状态; |
|        |           | 常亮                 | <b>正常操作状态</b> ;合理的邮件和进程数据通讯        |

ProfiNet 运行/错误诊断

| 指示灯绿色          | 指示灯红色    | 指示灯定义    |
|----------------|----------|----------|
| 常灭             | 200 毫秒闪烁 | 终端开始     |
| 200 毫秒闪烁       | 常灭       | 无站名      |
| 1 秒熄灭,200 毫秒闪烁 | 常灭       | 无 IP 地址  |
| 常亮             | 常灭       | EL 终端参数化 |

ProfiNet 错误诊断

| 指示灯绿色          | 指示灯红色          | 指示灯定义                                         |
|----------------|----------------|-----------------------------------------------|
| 常灭             | 500 毫秒闪烁       | 无 AR 与其他设备建立连接                                |
| 常灭             | 1 秒熄灭,200 毫秒闪烁 | 至少有一种设备未建立 AR                                 |
| 200 毫秒闪烁       | 常灭             | 至少有一种设备发出了错误信号,列如有一个不同的模块,IO-CR 被设置错误位(问题指示器) |
| 1 秒熄灭,200 毫秒闪烁 | 常灭             | 至少有一种设备表明它是"停止"状态                             |
| 常亮             | 常灭             | 所有 ProfiNet 设备处于数据交换模式                        |

## SIEMENS S120 通讯配置

S120 控制器需要对控制单元和电机驱动器分别做通讯参数设定,控制单元需要设置站名, IP 地址, 网关和子 网掩码,如下图:

| STARTER - S120 - [S120_CU320_2_DP.CU_S_126 - Expert list]                                                                                                    |                     |                                                   |                             |               |              |         | ð ×       |
|----------------------------------------------------------------------------------------------------|---------------------|---------------------------------------------------|-----------------------------|---------------|--------------|---------|-----------|
| Project Edit Target system View Options Window                                                                                                    | v Help              |                                                   |                             |               |              |         | - 8       |
|                                                                                                    | XE 88               | +443                                              |                             |               |              |         |           |
| - Pa casa                                                                                                    | 🗄 🚺 🎥 🕒 🗣 🗄 Ent     | ter search text 👻 🚧 😽 🖬 hexadeo                   | ima 🕶 🖬                     |               |              |         |           |
|                                                                                                    | r                   |                                                   |                             |               |              |         |           |
| Insert single drive unit                                                                                                    | Expert list         |                                                   |                             |               |              |         |           |
| FILE SIZE CU32E Z DP                                                                                                    | Parameter           | Parameter text                                    | Offline value CU_S_126 Unit | Modifiable to | Access level | Minimum | Maximum ^ |
| -> Overview AVA/34111 KAE, ITAB                                                                                                    | T All               | All 💌                                             | All Al                      | AI            | Al 💌         | All 💌   | All 💌     |
| □ 》Commun並設置,网关设置,子                                                                                                    | 244 @ r8912[0]      | E Default Gateway of Station active               | 0                           |               | 1            |         |           |
| Topology                                                                                                    | 246 🕀 r8913[0]      | IE Subnet Mask of Station active                  | 0                           |               | 1            |         |           |
| □ = EU_S_126 <sup>00</sup> / 地印设直                                                                                                    | 246  [] [0915[0]    | IE MAC Address of Station                         | OH                          |               | 1            |         |           |
| -to Insert DCC chart                                                                                                    | 247 ⊕ p8940[0]      | CBE20 Name of Station                             | 5                           | Operation     | 1            |         | 255       |
| Configuration                                                                                                    | 248 ( p8941[0]      | CBE20 IP Address of Station                       | 192                         | Operation     | 1            | 0       | 255       |
| > Expert list                                                                                                    | 249 ⊕ p8942[0]      | CBE20 Default Gateway of Station                  | 192                         | Operation     | 1            | 0       | 255       |
| Control logic                                                                                                    | 250 ⊕ p8943[0]      | CBE20 Subnet Mask of Station                      | 255                         | Operation     | 1            | 0       | 255       |
| On least for days                                                                                                    | 251 p8944           | CBE20 DHCP Mode                                   | 14                          | Operation     | 1            | 0       | 255       |
| -G- inpus/outpus                                                                                                    | 252 p8945           | CBE20 interface configuration                     | [0] No function             | Operation     | 1            |         |           |
| -> Communication                                                                                                    | 253 @ r9407[0]      | PS file parameter index parameter not transferred | 0                           |               | 1            |         |           |
|                                                                                                    | 254 @ r9408[0]      | PS file fault code parameter not transferred      | 255                         |               | 1            |         |           |
| 🗈 🦲 Infeeds                                                                                                    | 255 r9490           | Number of BICO interconnections to other drives   | 0                           |               | 3            |         |           |
| Input/output components                                                                                                    | 256 @ r9491[0]      | BVCI of BICO interconnections to other drives     | 0                           |               | 3            |         |           |
| 🕀 🦳 Encoder                                                                                                    | 257 🕀 r9492[0]      | BO/CO of BICO interconnections to other drives    | 0                           |               | 3            |         |           |
| E Drives                                                                                                    | 258 @ p9493[0]      | Reset BICO interconnections to other drives       | [15] Finished               | Ready to run  | 3            |         |           |
| Documentation                                                                                                    | 259 p9495           | BICO behavior to deactivated drive objects        | [0] Do not do anything      | Ready to run  | 3            |         | ~         |
| Project                                                                                                    | 🗓 S120_CU320_2_DP 🔞 | VECTOR_05 1 A_INF_02 1 CU_S_126                   |                             |               |              |         |           |
|                                                                                                    |                     |                                                   |                             |               |              |         |           |
| Image: Weight of the second second | 3 information       |                                                   |                             |               |              |         |           |
| Level Message                                                                                                    |                     |                                                   |                             |               |              |         | ^         |
|                                                                                                    |                     |                                                   |                             |               |              |         | <u> </u>  |
| 19 Information 5120_C0320_2_DP: VECTOR_037                                                                                                    | 1%                  |                                                   |                             |               |              |         |           |
| 20 mformation \$120_C0320_2_DP. VECTOR_047                                                                                                    | 076                 |                                                   |                             |               |              |         |           |
| 21 Information 5120_C0320_2_DP. VECTOR_058                                                                                                    | 35%                 |                                                   |                             |               |              |         |           |
| 22 mormation 5120_C0320_2_DP. VECTOR_065                                                                                                    | 1276                |                                                   |                             |               |              |         |           |
| 23 minimation 5120_00320_2_0P. VECTOR_071                                                                                                    | 0076                |                                                   |                             |               |              |         | v         |
| BICO server                                                                                                    |                     |                                                   |                             |               |              |         |           |

### 电机驱动器需要设置通讯类别,通讯报文类型,硬件端口分配,如下图所示:

| I ×                                         |                     | nter search text 🗸 🏟 🖓 📴 😽            | hexadecimz • 🔂           |                 |                 |         |          |
|---------------------------------------------|---------------------|---------------------------------------|--------------------------|-----------------|-----------------|---------|----------|
| \$120                                       |                     |                                       |                          |                 |                 |         |          |
|                                             | Expert list         |                                       |                          |                 |                 |         |          |
| Quantiew                                    | Parameter           | Parameter text                        | Offline value CU_S_126   | Unit Modifiable | to Access level | Minimum | Maximun  |
| Communication                               | Al _                | All                                   |                          |                 |                 |         | All      |
| all 米別沿星。                                   | 220 r8513           | CO: Data transfer 1 receive wordwise  | 0.000                    | %               | 2               |         | -        |
| E / Topology 通机突加坡直                         | 221 r8514           | CO: Data transfer 2 receive wordwise  | 0.000                    | %               | 2               |         |          |
|                                             | 222 r8515           | CO: Data transfer 3 receive wordwise  | 0.000                    | %               | 2               |         | <u> </u> |
| -to Insert DCC chart                        | 223 p8835           | CBE20 firmware selection              | [1] PROFINET V2.2        | Commission      | in 3            | -       |          |
| -> Configuration                            | 224 p8836           | SINAMICS Link address                 | 0                        | Commission      | in 3            | 0       | 64       |
| -> Expert list                              | 225 🕞 p8839         | PZD interface hardware assignment     |                          |                 |                 |         |          |
| -> Control logic                            | 226 p8839[0]        | IF1                                   | [2] Option module        | Commission      | n 3             |         |          |
| - Inputs/outputs                            | 227 <b>p8839[1]</b> | F2                                    | [1] Communication interf | Commission      | in 3            |         |          |
| > Communication                             | 228 p8840           | COMM BOARD monitoring time            | 10                       | ms Operation    | 3               | 0       | 6.5535E+ |
| · · · · · · · · · · · · · · · · · · ·       | 229 @ p8841[0]      | COMM BOARD send configuration data    | 0                        | Operation       | 3               | 0       | 65535    |
| H → Diagnostics                             | 230 p8842           | COMM BOARD start configuration        | 0                        | Operation       | 3               | 0       | 1        |
| Infeeds                                     | 231 p8848           | IF2 PZD sampling time                 | 4.00                     | ms Commission   | in 3            | 1       | 16       |
| Input/output components                     | 232 @ r8849[0]      | COMM BOARD receive configuration data | 0                        |                 | 3               | -       | -        |
| Encoder                                     | 233 r8854           | COMM BOARD state                      | [6] Cyclic communicatio  |                 | 3               |         |          |
| 🕀 🦳 Drives                                  | 234 ⊕ r8858[0]      | COMM BOARD read diagnostics channel   | 4201                     |                 | 3               |         |          |
| P Documentation                             | 235 @ r8859[0]      | COMM BOARD identification Data        | 100                      |                 | 3               |         |          |
| t                                           | S120_CU320_2_DP     | ★ VECTOR_05 第 A_INF_02 第 CU_S_126     |                          |                 |                 |         |          |
| Level Message                               |                     |                                       |                          |                 |                 |         |          |
| All                                         |                     |                                       |                          |                 |                 |         |          |
| 19 Information S120_CU320_2_DP: VECTOR_031  | /1%                 |                                       |                          |                 |                 |         |          |
| 20 Information S120_CU320_2_DP: VECTOR_041  | 78%                 |                                       |                          |                 |                 |         |          |
| 21 Information S120_CU320_2_DP: VECTOR_050  | 85%                 |                                       |                          |                 |                 |         |          |
| 22 Information \$120 CU220 2 DD VECTOD 06 ( | 0.244               |                                       |                          |                 |                 |         |          |

| STARTER - S120 - [S120_CU320_2_DP.VECTOR_05 - Expert lis | t]<br>/ Help         |                                                     |                            |               |                    | -       |        | ×<br>- 8 > |
|----------------------------------------------------------|----------------------|-----------------------------------------------------|----------------------------|---------------|--------------------|---------|--------|------------|
|                                                          | XE 🔚 🔤 📽             |                                                     |                            |               |                    |         |        |            |
| Encoder                                                  | E 📴 🕞 🖭 🗄 En         | ter search text 🗸 🏘 🗹 🔯 🖛 hexa                      | adecima 🔹 🕞                |               |                    |         |        |            |
| Drives                                                   | Expert list          |                                                     |                            |               |                    |         |        |            |
| Insert drive                                             | Param Data           | a set Parameter text                                | Offline value VECTOR_05    | Unit Modifiat | le to Access level | Minimum | Maximu | m ^        |
|                                                          |                      | All                                                 | ▼ All _                    | AI AI         | .▼ AI              | All     | All    | •          |
| E- C VECTOR_04                                           | 254 p868             | Power unit DC switch debounce time                  | 65000                      | ms Ready to   | run 3              | 0       | 65000  |            |
| E-B VECTOR_05                                            | 255 p895[0] P        | BI: Activate/deactivate power unit components       | 1                          | Ready to      | run 1              |         |        |            |
|                                                          | 256 ⊕ r896           | BO: Parking axis, status word                       | OH                         |               | 2                  |         |        |            |
| > Configuration                                          | 257 p897             | BI: Parking axis selection                          | 0                          | Ready to      | run 2              |         |        | 1.00       |
| > Expert list                                            | 258 ⊕ r898           | CO/BO: Control word sequence control                | 1000H                      |               | 2                  |         |        |            |
| - X Drive navigator                                      | 259 🕀 r899           | CO/BO: Status word sequence control                 | 2240H                      |               | 2                  |         |        |            |
| Control logic                                            | 260 p922             | PROFIdrive telegram selection                       | [1] Standard telegram 1, P | Ready to      | run 1              |         |        |            |
| V Setpoint channel                                       | 261 (1 r924[0]       | ZSW bit pulses enabled, Signal number               | 0                          |               | 3                  |         |        |            |
| Second channel                                           | 262 p925             | PROFIdrive clock synchronous sign-of-life tolerance | 1                          | Operation     | 3                  | 0       | 65535  |            |
| Open-loop/closed-loop control                            | 263 r930             | PROFIdrive operating mode                           | 1                          |               | 3                  |         |        |            |
| ⊕-≫ Functions                                            | 264 r944             | CO: Counter for fault buffer changes                | 0                          |               | 2                  |         |        |            |
| Messages and monitoring                                  | 265  () r945[0]      | Fault code                                          | 0                          |               | 2                  |         |        |            |
| B → Commissioning                                        | 266 @ r947[0]        | Fault number                                        | 0                          |               | 3                  | 8       |        |            |
| > Communication                                          | 267 ① r948[0]        | Fault time received in milliseconds                 | 0                          | ms            | 3                  | 3       |        |            |
| Diagnostics                                              | 268 ⊕ r949[0]        | Fault value                                         | 0                          |               | 3                  |         |        |            |
| P & VECTOR 06                                            | 269 p952             | Fault cases, counter                                | 0                          | Operation     | 3                  | 0       | 65535  |            |
| the A VECTOR 07                                          | 270 p970             | Reset drive parameters                              | [0] Inactive               | Commissi      | onin 2             |         |        |            |
|                                                          | 271 p971             | Save drive object parameters                        | [0] Inactive               | Operation     | 1                  |         |        |            |
|                                                          | 272 (E) r975[0]      | Drive object identification, Company (Siemens = 42) | 42                         |               | 2                  |         |        |            |
| SINAMICS LIBRARIES                                       | 273 @ r979[0]        | PROFidrive encoder format, Header                   | 21265                      |               | 3                  |         |        |            |
| MONITOR      ✓                                           | 274 00 01000101      | Macro Connactor Innute (CI) for enaad estimate      | In                         | Deady to      | run 1              | n       | 000000 | 1.         |
|                                                          | 🗓 \$120_CU320_2_DP 📓 | VECTOR_05 A_INF_02 CU_S_126                         |                            |               |                    |         |        |            |
| s IV U emor(s) IV U warning(s) IV 23                     | Information          |                                                     |                            |               |                    |         | _      |            |
| Level Message                                            |                      |                                                     |                            |               |                    |         |        | ^          |
| Al                                                       |                      |                                                     |                            |               |                    |         |        | •          |
| 19 Information S120_CU320_2_DP: VECTOR_037               | 1%                   |                                                     |                            |               |                    |         |        | ~          |
| DICO                                                     |                      |                                                     |                            |               |                    |         |        |            |

关于西门子 S120 其他参数设定就不一一叙述了。